## 履修者データの確認方法について

履修者データについて、本学アカウント(同封の緑色の紙に記載)を利用し、本学の 学務情報システム(WEB版)にてご覧いただけるようになりました。

なお、対面授業(同時配信型授業を含む。)、及びハイブリッド授業を実施予定の先生 方につきましては、授業開始日にお申し出いただければ教務課にて印刷したものを お渡しいたします。

## 【学務情報システム(WEB版)により履修者データを確認する方法】

①奈良教育大学 HP(https://www.nara-edu.ac.jp/) ヘアクセス

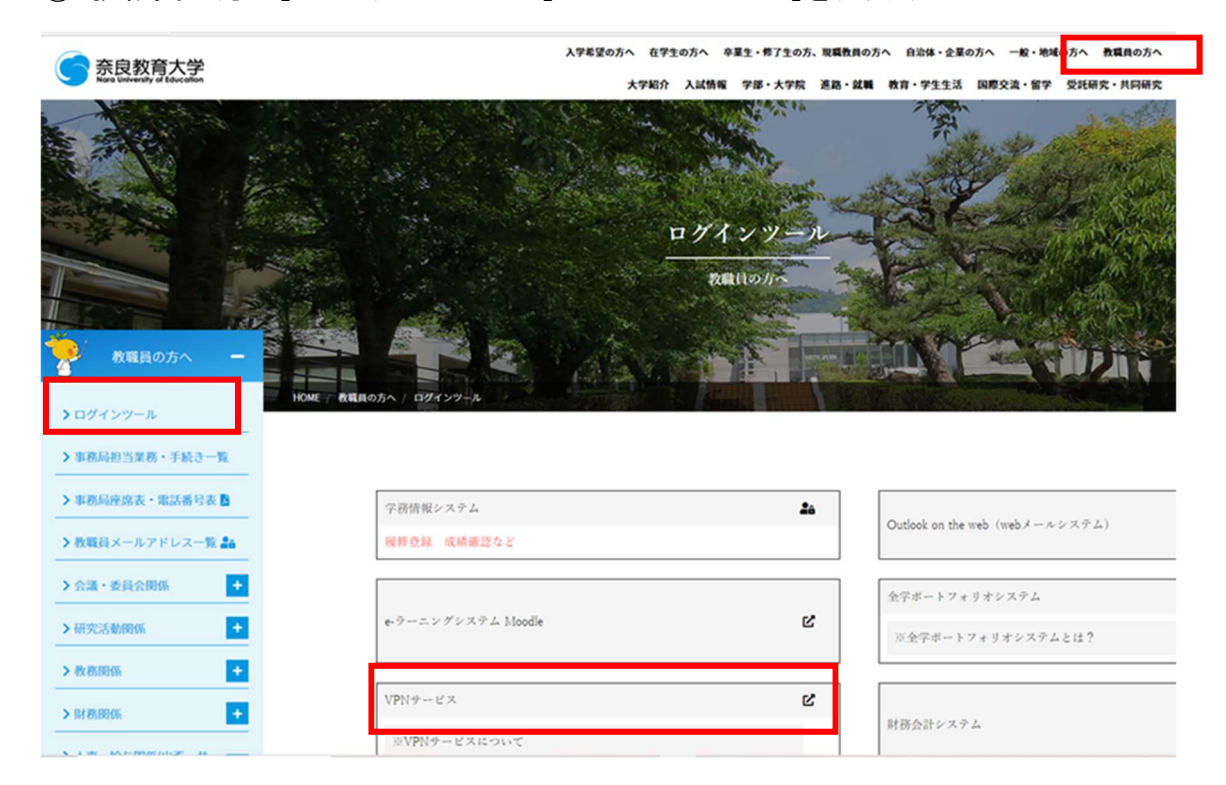

②「教職員の方へ」⇒「ログインツール」⇒「VPN サービス」をクリック

③"ユーザーID"、"パスワード""(同封の緑色の紙に記載)を入力し、"利用者区分 "は「STAFF」を選択しサインイン

| 奈良教育大学<br>NARA UNIVERSITY OF EDUCATION | niper <sup>°</sup>                                                                          |
|----------------------------------------|---------------------------------------------------------------------------------------------|
| Welcome to<br>奈良教育大学 Secure Acce       | ss SSL VPN                                                                                  |
| ユーザーID z65<br>パスワード<br>利用者区分 STAFF 〜   | 共同利用アカウント(奈教ID)でサインインできます<br>同時接続数が100のため、次の方が直ぐに使えるように、利用が終われば【サインアウト(ログアウト)】するよう、ご協力ください。 |
| 17 17                                  |                                                                                             |

## ④「学務情報システム(CAMPUSSUQUARE)」をクリック

| 奈良教育大学 | ✓Juniper*                                                                                                    | Lossed-in art<br>ホーム プリフ | と<br>フレンス 00:<br>00: |
|--------|----------------------------------------------------------------------------------------------------|--------------------------|----------------------|
|        |                                                                                                    |                          |                      |
|        | Welcome to the Secure Access SSL VPM, nt<br>基本的に、予約領絶システムが外、この運動を控由する企業におりませか。特に、OxLaok、全学ポートフォリオ、LMSは、ここを短点しなくても安全に過ぎてきます。(協義会) |                          |                      |
|        | พeb วั <i>ง</i> 97-9                                                                                                    | i= + *                   |                      |
|        | ■ <u>パスワード変更</u><br>パスワード変更                                                                                                    | Ø                        |                      |
|        | ▲ ● 第201<br>→ ● ● ● ● ● ● ● ● ● ● ● ● ● ● ● ● ● ● ●                                                                              | Ø                        |                      |
| (      | 学務情報システム(CAMPUSSQUARE)           新聞後の学校書録システムです                                                                                  | Ø                        |                      |
|        |                                                                                                    | i= <sup>†</sup> = ▼      |                      |
|        |                                                                                                    | Windows ファーバル            |                      |
|        | <ul> <li>7.ドライブ<br/>各日の (マイドキュメント) です。</li> </ul>                                                                                |                          |                      |
|        | ※ X:トライブ<br>学生は諸地のみの飲け長料提供場所です。軟偽賞は目向に保存・総称できます。                                                                                 |                          |                      |
|        | Y:ドライブ         株式と学生の共同が開催時です。目由に保存・制作できます。                                                                                      |                          |                      |

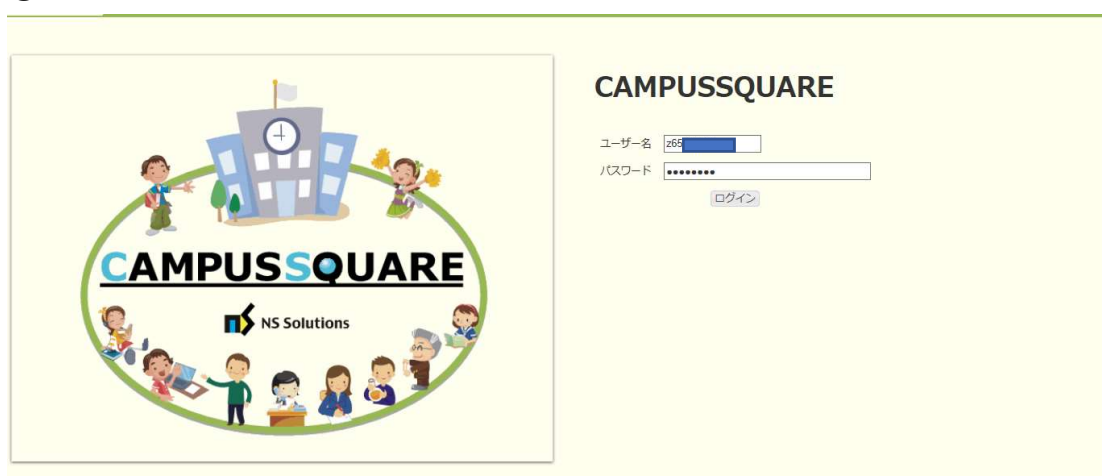

## ⑤"ユーザーID"、"パスワード"を再度入力し、「ログイン」をクリック

⑥「履修」⇒「受講者名簿出力」をクリックし、受講者データを確認したい科目を選択

| CAMPUSSQUARE        |                  | 8               | 受     我り約30分     30分     3 |               | <b>じ</b><br>コグアウ |
|---------------------|------------------|-----------------|----------------------------|---------------|------------------|
|                     |                  |                 |                            |               |                  |
| HOME 薩修 成績          | 受講者名簿出力          | <b>台 受講者</b>    | 数調べ出力                      |               |                  |
| ● 受講者名簿出力/担当時間割一覧   |                  |                 |                            |               |                  |
| 氏名                  | 教員コード            |                 |                            |               |                  |
| 教員所属教育学部            | 年度·学期            | 2020年           | 度 後期                       |               |                  |
| 学期 開講 曜日・時限 時間割番号   | 1                | 泪目              | 区分                         |               |                  |
| 後期後期                |                  |                 | 開講                         |               |                  |
| 他の年度・学期はこちらから参照できます |                  |                 |                            |               |                  |
| 2020 後期 🗸           |                  |                 |                            |               |                  |
| 表示する                |                  |                 |                            |               |                  |
|                     |                  |                 |                            |               |                  |
|                     | Copyright(c) 200 | I- NS Solutions | Corporation All rig        | hts reserved. |                  |

⑦"出力先"を選択し、「出力」をクリック

◇"出力先"について

・"画面"を選択すると、学務情報システム上でご覧いただけます。

・"ファイル"を選択すると、CSV ファイルにて出力されます。

(エクセルファイルで保存できます。)

| HOME     | N () 成績    |        |           |        |    |  |
|----------|------------|--------|-----------|--------|----|--|
| 🗃 事前登録 🔹 | 💋 履修登録・    | 登録状況照会 | 🔮 受講者名簿出力 | 受講者数調べ | 出力 |  |
| 受講者名     | 專出力/出力方法選拔 | र      |           |        |    |  |
| 表示順、出力先  | を選択して下さい   |        |           |        |    |  |
| 学生表示順    | : 学生番号順    | $\sim$ |           |        |    |  |
| 出力先      | : ● 画面     | ンファイル  |           |        |    |  |
| 論理削除分    | : ③含めない    | ○含める   |           |        |    |  |
| 出力       |            |        |           |        |    |  |
|          |            |        |           |        |    |  |

Copyright(c) 2001- NS Solutions Corporation All rights reserved.